## **NEU** SatREPORT Quick Tour

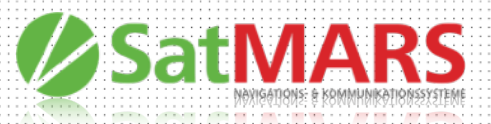

Mit der neuen Funktion SatREPORT Quick Tour können ab sofort auch Touren ohne Routenüberwachung erstellt werden.

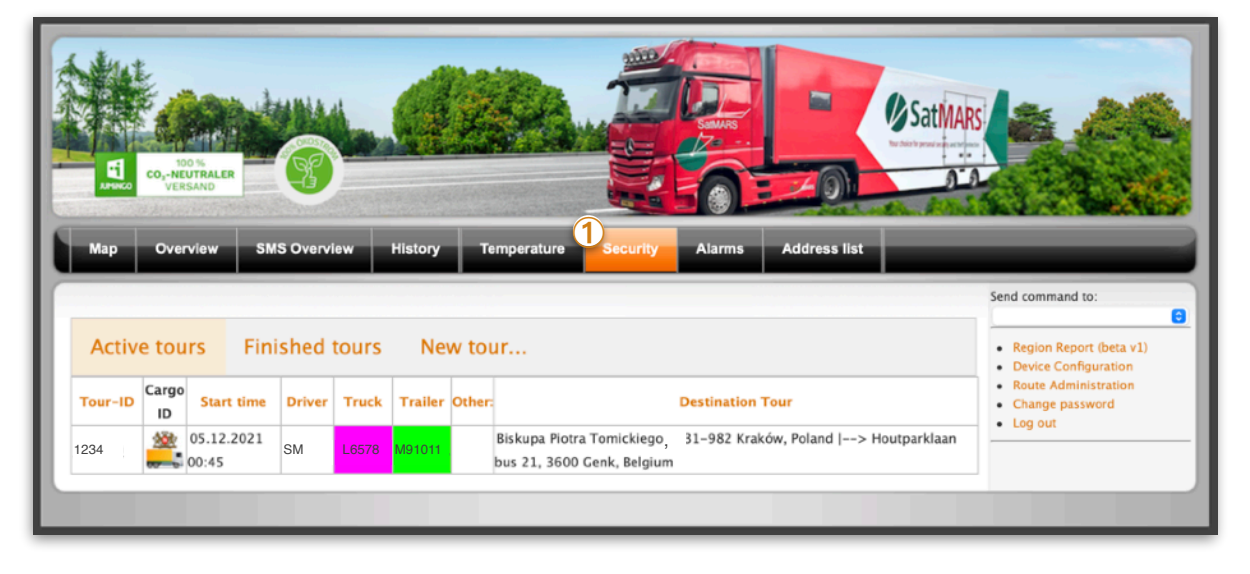

Auf der Startseite finden Sie zunächst keine Änderungen. Unter dem Menüpunkt ① Security sehen Sie wie gewohnt Ihre angelegten Touren. Öffnen Sie per Klick eine laufende Tour, wird nun unterhalb des CargoTypes die Strecke von - bis bildlich dargestellt:

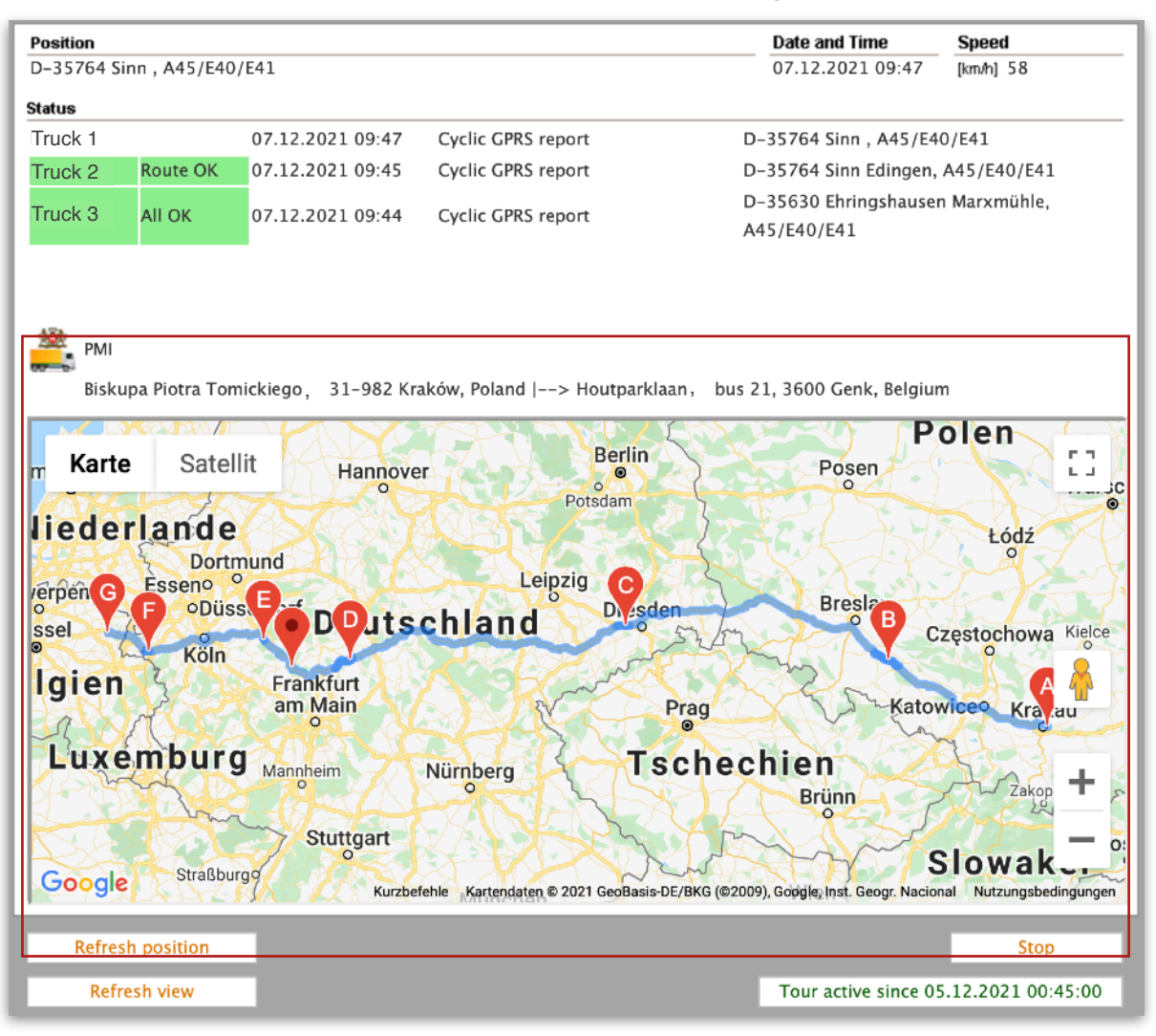

Neu hinzugekommen ist der Reiter ① Finished tours. Hier können Sie Ihre Touren Historie aufrufen, indem Sie auf den Button "load history tours" klicken. Die Darstellung der geladenen Touren ist wie bekannt.

| Active tours 1 Finished tours 2 New tour |          |            |        |       |         |        |                  |
|------------------------------------------|----------|------------|--------|-------|---------|--------|------------------|
| Tour-ID                                  | Cargo ID | Start time | Driver | Truck | Trailer | Other: | Destination Tour |
| Load histo                               | ry tours |            |        |       |         |        |                  |

**NEU** SatREPORT Quick Tour

Ebenfalls neu ist der Reiter 2 New tour..., der das Anlegen der SatREPORT Touren deutlich beschleunigt (QuickTour).

Die bekannte Möglichkeit die Touren zu planen kann über den Knopf Enhanced security tour aufgerufen werden. Die neue QuickTour Lösung bietet zwei Wege eine Tour zu planen:

## SatREPORT mit gespeicherter Route

Sind bereits regelmäßige Transporttouren gespeichert so kann diese nun schnell über "Stored Route" ausgewählt werden. Die SatREPORT wird wie folg angelegt:

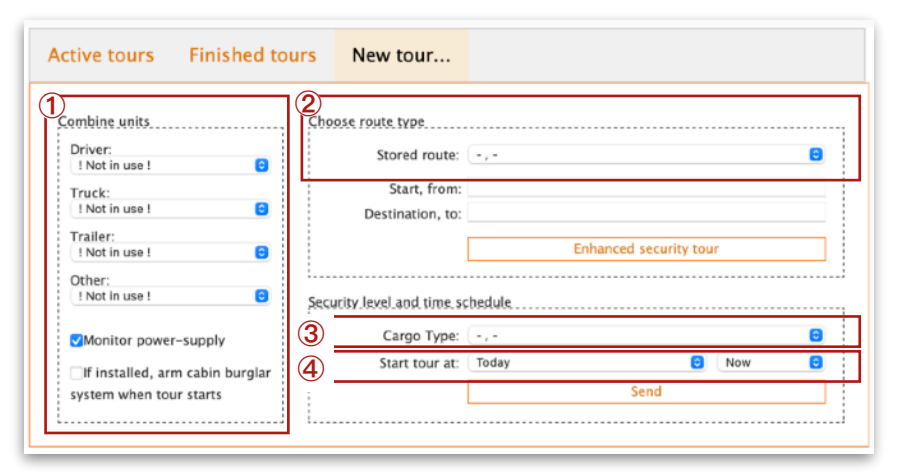

 Combine Units: Auswahl der Fahrer, Zugmaschine, Auflieger (wie bekannt)

**SatMARS** 

- 2 Choose route type: Auswahl einer gespeicherten Route (Stored route)
- 3 Auswahl des Cargo Type
- Wahl des Startzeitpunktes: Hier ist die Auswahl deutlich vereinfacht worden und bietet nur die Auswahl der Planung von Touren bis zu vier Tage in die Zukunft. Spätere Touren müssen weiterhin über Enhanced security tour geplant werden.

## Sicherheitstour mit QuickTour

Hiermit kann eine schnelle Tour erstellt werden die OHNE Routenüberwachung gestartet wird. Dabei werden trotzdem die ausgewählten Sicherheitssysteme beim Fahrer, in der Zugmaschine, im Auflieger scharf aber es wird keine Route geplant oder überwacht:

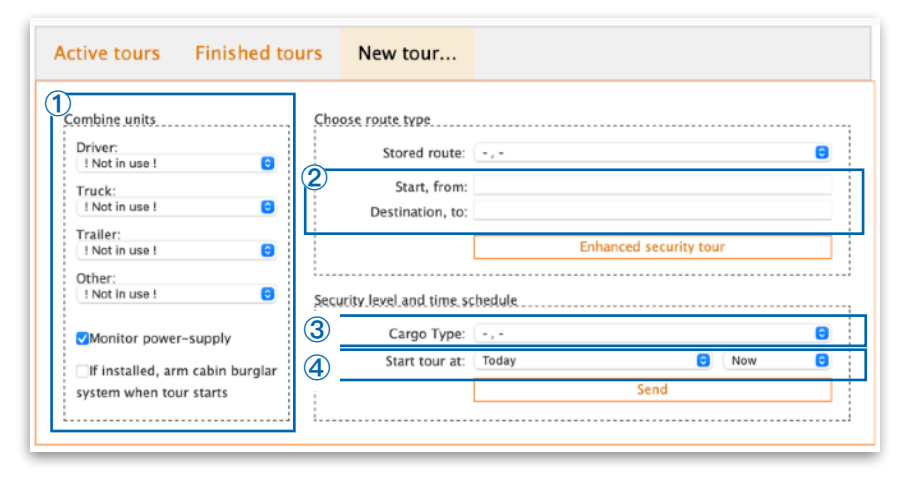

- Combine Units: Auswahl der Fahrer, Zugmaschine, Auflieger (wie bekannt)
- Choose route type: Tragen Sie manuell den Startpunkt und den Endpunkt ein. Dies kann ein Ort oder Name sein und wird so in der Sicherheitstour auch dargestellt.
- 3 Auswahl des Cargo Type
- Wahl des Startzeitpunktes: Hier ist die Auswahl deutlich vereinfacht worden und bietet nur die Auswahl der Planung von Touren bis zu vier Tage in die Zukunft. Spätere Touren müssen weiterhin über Enhanced security tour geplant werden.